(E-service User Manual)

เทศบาลตำบลดูเมือง อำเภอดูเมือง จังหวัดบุรีรัมย์

- 1. เปิดโปรแกรม Browser
- 2. เข้า URL ของ <mark>เทศบาลตำบลคูเมือง</mark> https://khumueang.go.th/index.php

#### 3.ระบบจะแสดงหน้าแรกของเว็บไซต์ของหน่วยงาน

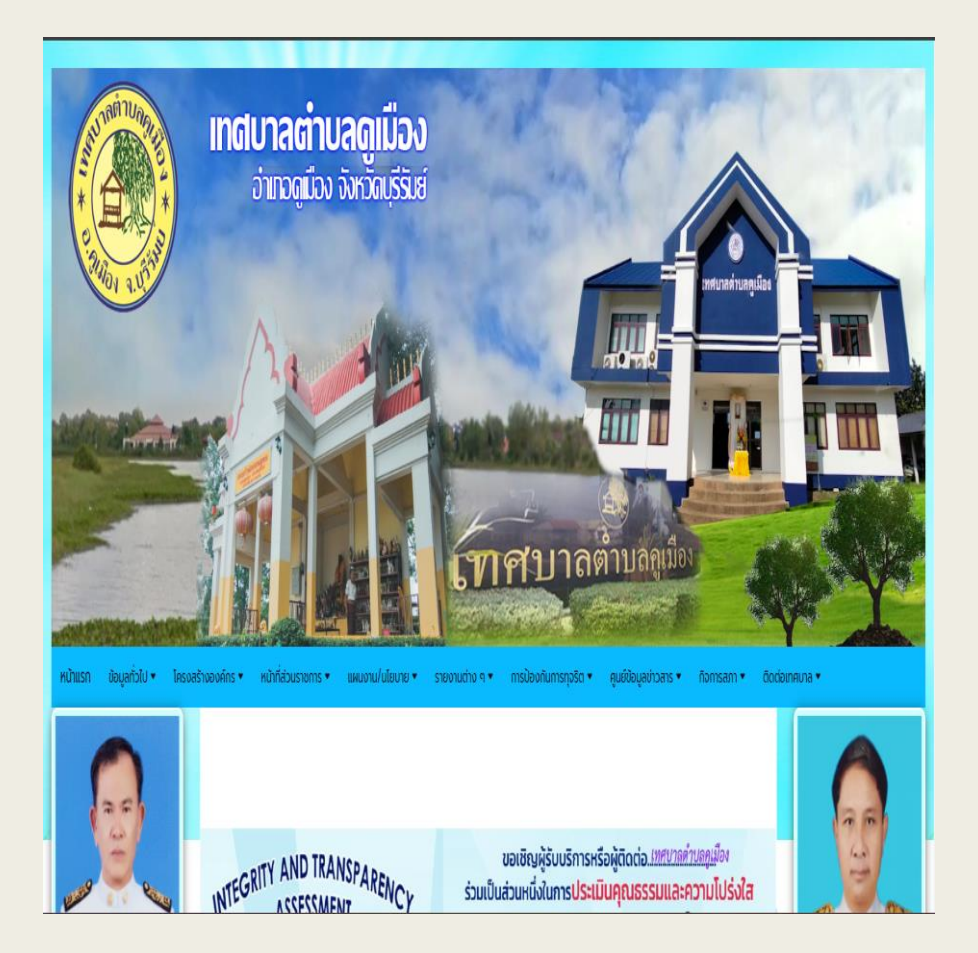

#### 4. ไปที่บริเวณ**หวิบ้อช่องทางร้องเรียน ร้องทุกบ์ของหน้าหลัก**

| TYPERT | รายอาเมียด | 🔎 🕫 ช่องทาง ร้องเรียน ร้องทุกข์                                                    |                                               |                                                              |
|--------|------------|------------------------------------------------------------------------------------|-----------------------------------------------|--------------------------------------------------------------|
|        |            |                                                                                    | ร้องเรียนการทุวริต                            |                                                              |
|        | duiforus   | E-SERVICE<br>เทศบาลย่าบลยุเมือว                                                    | <mark>ประเมิน</mark><br>ความพึงพอใจ           | ช่อมรูเอ็นักกรงนึกส่<br>สำนัร เกิดก่าง 🖂<br>เมตซาสตานกัญมีอง |
|        |            | เทศบาลดำบลดูเมือง<br>รุณษ์ทำหร่าย / ชุณษ์ทำหรณบได้แครื่อ<br>One Stop Service : OSS | ติดต่อเทศบาล<br>ตำบลคูเมือง<br>ด้วย Messenger |                                                              |

### 5.กดที่หัวข้อ "E-service" กรอกข้อมูลต่าง ๆ และระบุโดยการเลือก เรื่องที่จะขอรับบริการจากหน่วยงาน

| 📢 E-Service ขอถึงขยะ                                |                                                                                                    |
|-----------------------------------------------------|----------------------------------------------------------------------------------------------------|
| ชื่อ - นามสกุล ผู้ขอรับบริการ :                     | หัวข้อการให้บริการ                                                                                                    |
| หมายเลขมัตรประชาชน ผู้ขอรับบริการ :                 | เ ขอเกขยะ<br>2. ขอน้ำสนับสนุน เพื่อการอุปไทค บริโทค<br>3. แจ้งไฟแสงสว่างช่ารุด<br>4. แจ้งเหตุร่าคาญ<br>5. แจ้งกานช่ารุด |
| โทรศัพท์ ที่สามารถติดต่อได้โดยง่าย :                | 6. ขอรับเขียยิ่งซีพ<br>7. อื่น ๆ                                                                                        |
| ที่อยู่ ที่ต้องการรับบริการ / ข้อมูลการขอรับบริการ: |                                                                                                    |
|                                                     |                                                                                                    |
|                                                     | 1 - Markelle in 1                                                                                                    |

6.เมื่อกรอกข้อมูลครบแล้วให้ป้อน ตัวอักษรที่ท่านเห็นในรูป ด้านบนนี้ ลงใหช่อง ด้านล่าง กดที่ "ส่งคำขอรับบริการ" เป็นอันเสร็จสิ้น

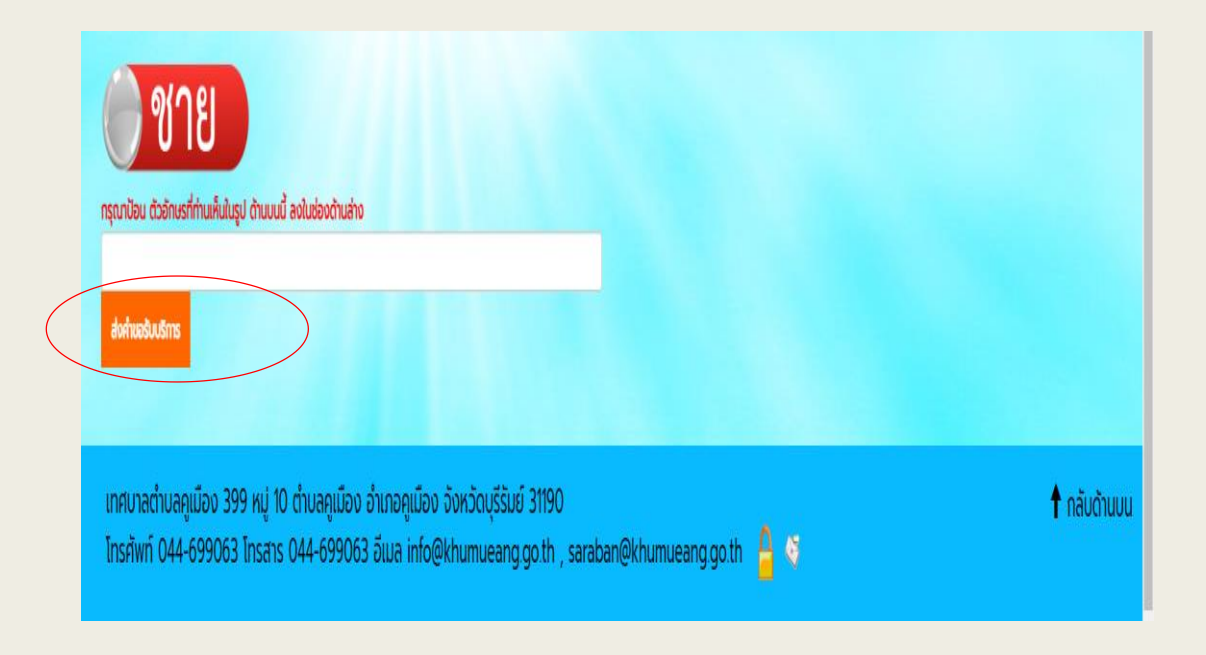